## MANUAL DE CONFIGURACIÓ DEL CORREU DEL COFB EN IPHONE AMB IOS 11-12

Per a configurar el correu en un Iphone amb IOS 9 hem de seguir els següents passos:

- 1. Primer de tot hem d'anar a "Ajustes" del telèfon:
- 1.1. Per anar a "Ajustes", hem de fer clic sobre la icona que està emmarcada.

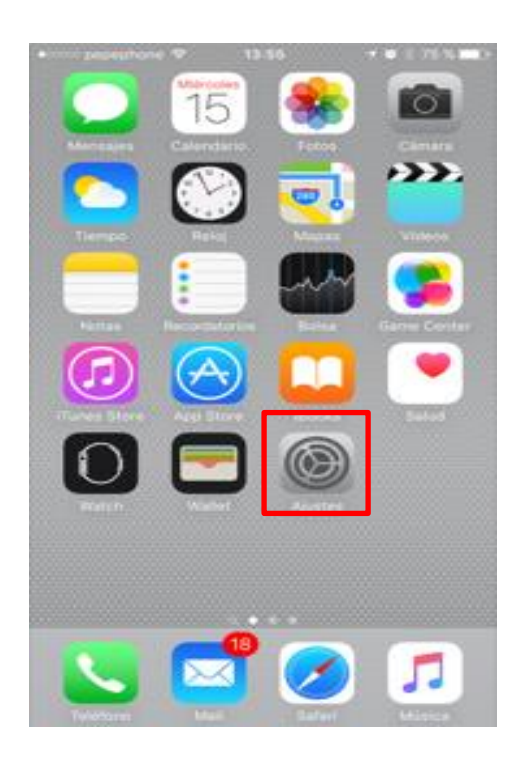

**1.2.** Després, hem d'anar a "Correo, contactos, calendario" tal i com es mostra a la següent imatge.

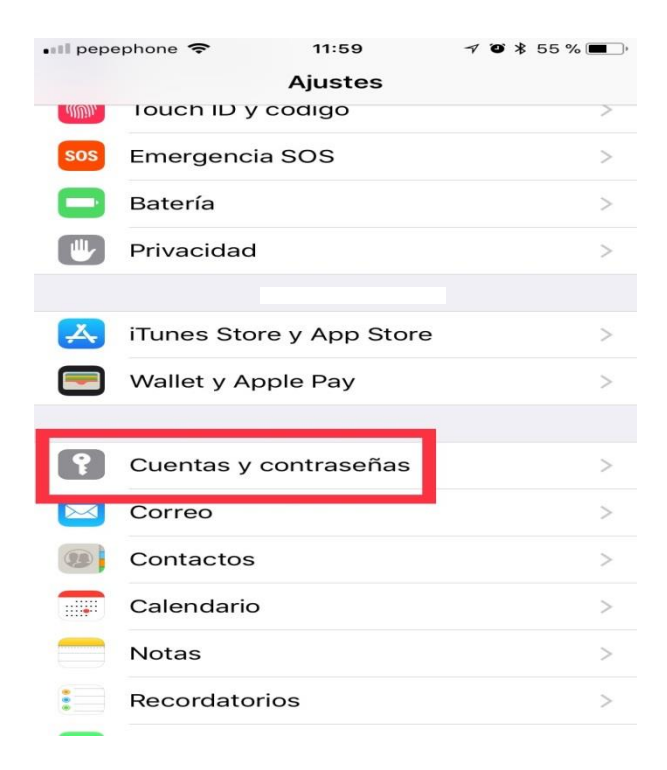

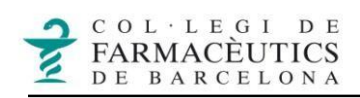

## 2. Cliquem a "Añadir cuenta" i després a "Otra":

| • ocoo pepephone                                          | ≁ थ ∦ 75 % ■D•<br>lend. | •••••• pepephone      13:57     ✓      →       Correo     Añadir cuenta |
|-----------------------------------------------------------|-------------------------|-------------------------------------------------------------------------|
| CUENTAS                                                   |                         |                                                                         |
| <b>iCloud</b><br>iCloud Drive, Contactos, Calendarios y 3 | ) más                   | lCloud 🍊                                                                |
| <b>Gmail</b><br>Correo, Contactos, Calendarios, Notas     | >                       | E 🛛 Exchange                                                            |
| Añadir cuenta                                             | >                       | Google                                                                  |
| Obtener datos                                             | Push >                  | YAHOO!                                                                  |
| CORREO                                                    |                         | Aol.                                                                    |
| Previsualización                                          | 2 líneas >              |                                                                         |
| Etiqueta Para/Cc                                          | $\bigcirc$              | Outlook.com                                                             |
| Opciones de deslizamiento                                 | >                       | Otra                                                                    |
| Estilo de indicador                                       | Color >                 |                                                                         |
| Preguntar al borrar                                       | $\bigcirc$              |                                                                         |
| Cargar imágenes                                           |                         |                                                                         |

- Ara hem de clicar sobre "Añadir cuenta de correo" i omplim els següents camps:
- **3.1. "Nombre**": hem d'introduir el nom que volem que surti quan enviem un missatge.
- 3.2. "Correo": posem el nostre correu del col·legi.
- 3.3. "Contraseña": hem d'introduir la contrasenya del nostre correu. (La mateixa amb la qual accedim a la BBS).
- 3.4. "Descripción": és el nom amb què apareixerà aquest compte de correu, i si tenim diversos comptes configurats, ens servirà per a distingir-los, per exemple fiquem COFB.

Al finalitzar clicar a "Siguiente".

| • ○ ○ ○ pepephone 중 13:57 7 ⓒ 🖇 75 % 🔳 | • • • • • • • • • • • • • • • • • • • |
|----------------------------------------|---------------------------------------|
| Añadir cuenta Otra                     | Cancelar Nueva cuenta Siguiente       |
|                                        |                                       |
| CORREO                                 | Nombre Ordinador20                    |
| Añadir cuenta de correo                | Corroo ordinador20@cofb.not           |
|                                        | Correo ordinadorzo@corb.net           |
| CONTACTOS                              | Contraseña ••••••                     |
| Añadir cuenta LDAP                     | Descripción Cofb                      |
| Añadir cuenta CardDAV >                |                                       |
|                                        |                                       |
| CALENDARIOS                            |                                       |
| Añadir cuenta CalDAV >                 |                                       |
| Añadir calendario suscrito >           |                                       |
|                                        | awertyuiop                            |
| SERVIDORES                             |                                       |
| Añadir cuenta de OS X Server >         | asdfghjkl                             |
|                                        | ☆ z x c v b n m ⊗                     |
|                                        | .?123 espacio intro                   |

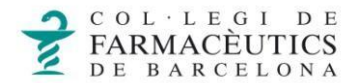

4. A continuació s'obre aquesta pantalla:

| • · · · · pepephor | ne ବି 9:31      | <b>7 0</b> ∦ 89 % <b>■</b> |
|--------------------|-----------------|----------------------------|
| Jancelar           | Nueva cuen      | ita Siguiente              |
|                    |                 |                            |
| IM                 | AP              | POP                        |
|                    |                 |                            |
| Nombre             | Ordinador20     |                            |
| Correo             | ordinador20@    | cofb.net                   |
| Descripció         | n Cofb          |                            |
|                    |                 |                            |
| SERVIDOR CO        | RREO ENTRANTE   |                            |
| Nombre de          | host correo.exa | ample.com                  |
| Nombre de          | usuario Obligat | orio                       |
| Contraseñ:         |                 |                            |
|                    |                 |                            |
| SERVIDOR CO        | RREO SALIENTE   |                            |
| Nombre de          | host smtp.exan  | nple.com                   |
| Nombre de          | usuario Opcion  | al                         |

Podem configurar el correu amb IMAP o amb POP3:

- El correu IMAP és <u>el més recomanable</u> per dispositius mòbils ja que només descarrega les capçaleres dels missatges i un cop obrim el correu descarrega el contingut. A part, aquest tipus de correu no esborra els missatges del servidor i així els podrem consultar en altres dispositius.
- El POP3 descarrega els correus en el dispositiu, ocupa més memòria però té l'avantatge de poder consultar el correu sense tenir una connexió a internet.
  Però s'ha d'anar en compte a la hora de configurar-lo, ja que incorpora l'opció d'esborrar els correus del servidor, en cas d'haver marcat aquesta opció només podrem consultar aquells correus en el dispositiu on ho tinguem configurat.
  - o Si el volem configurar per IMAP, triem l'opció "IMAP"
  - Si el volem configurar per POP3, triem l'opció "POP3"

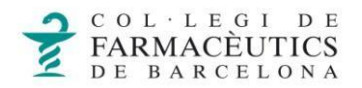

**5.** Configuració del compte de correu:

| ••••• pepephor   | ne 🗢 10:54         | 7 🍯 🕴 80 % 🔳 🕨 |  |
|------------------|--------------------|----------------|--|
| Cancelar         | Nueva cuent        | a Siguiente    |  |
| SERVIDOR CO      | DRREO ENTRANTE     |                |  |
| Nombre de        | e host mail.cofb.n | et             |  |
| Nombre de        | e usuario ordinado | or20           |  |
| Contraseña       | a ●●●●●●●          |                |  |
| SERVIDOR CO      | ORREO SALIENTE     |                |  |
| SERVIDOR CC      | JAREO SALIENTE     |                |  |
| Nombre de        | e host mail.cofb.n | et             |  |
| Nombre de        | e usuario ordinado | or20           |  |
| Contraseña ••••• |                    |                |  |
|                  |                    |                |  |
| qwertyuiop       |                    |                |  |
| a s              | d f g h            | jkl            |  |
| ☆ z              | x c v b            | 0 n m 💌        |  |
| .?123            | espacio            | intro          |  |

Tant si agafem l'opció d'IMAP o l'opció de POP hem d'omplir les dades del "**Servidor correo entrante**" i les dades del "**Servidor correo saliente**". En els dos llocs les dades són les mateixes.

- 5.1. "Nombre del host": posem: mail.cofb.net
- 5.2. "Nombre de usuario": posem: el nostre correu sense el @cobf.net.
- 5.3. "Contraseña": posem la contrasenya del nostre correu.

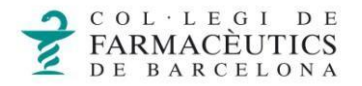

6. Fem clic a "Siguiente" i ens apareixerà "Verificando", després d'uns segons apareixerà un missatge d'error, indicant que no es pot connectar utilitzant "SSL".

6.1. A la pregunta que ens apareix, fem clic a "Si". Ens sortirà una altra vegada la mateixa pregunta i tornarem a fer clic a "Si".

| ••ooo pepephone                                                                              | (÷      | 10:55      | <b>∀</b> õ ∦ | 80 % 🔳 ) |
|----------------------------------------------------------------------------------------------|---------|------------|--------------|----------|
| Verificando                                                                                  |         |            |              |          |
|                                                                                              |         |            |              |          |
| Nombre                                                                                       | Ordina  | dor20      |              |          |
| Correo                                                                                       | ordinad | dor20@cofl | b.net        |          |
| Descripción                                                                                  | Cofb    |            |              |          |
| No se puede conectar usando<br>SSL<br>¿Quieres intentar ajustar la cuenta sin<br>SSL?<br>Nom |         |            |              |          |
| SERVIDOR CORREO SALIENTE                                                                     |         |            |              |          |
| Nombre de host mail.cofb.net                                                                 |         |            |              |          |
| Nombre de usuario ordinador20                                                                |         |            |              |          |
| Contraseña •••••                                                                             |         |            |              |          |
|                                                                                              |         |            |              |          |

**7.** A la següent pestanya deixem les opcions de "Correo" i "Notas" activades i fem clic a "Guardar". Ara veurem al llistat el nostre correu amb el nom que hem posat a descripció, en el nostre cas ha estat COFB.

| •••• pepephone 🗢 | 10:56 | ≁ ♥ 🕴 80 % 🔳 🕨 | ••••• pepephone 🗢 10:56                                 | ≁ 🍯 🕴 80 % 🔳 े |
|------------------|-------|----------------|---------------------------------------------------------|----------------|
| Cancelar         | ΙΜΑΡ  | Guardar        | Ajustes Correo, contactos, c                            | alend.         |
|                  |       |                |                                                         |                |
| Correo           |       |                | CUENTAS                                                 |                |
| Notas            |       |                | <b>iCloud</b><br>iCloud Drive, Contactos, Calendarios y | > 3 más        |
| INOLAS           |       |                | <b>Gmail</b><br>Correo, Contactos, Calendarios, Notas   | >              |
|                  |       |                | Cofb<br>Correo, Notas                                   | >              |
|                  |       |                | Añadir cuenta                                           | >              |
|                  |       |                |                                                         |                |
|                  |       |                | Obtener datos                                           | Push >         |
|                  |       |                | CORREO                                                  |                |
|                  |       |                | Previsualización                                        | 2 líneas >     |
|                  |       |                | Etiqueta Para/Cc                                        | $\bigcirc$     |
|                  |       |                | Opciones de deslizamiento                               | >              |
|                  |       |                | Estilo de indicador                                     | Color >        |
|                  |       |                | Preguntar al borrar                                     | $\bigcirc$     |

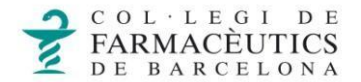

8. Entrem al nostre compte i busquem l'apartat "Avanzado".

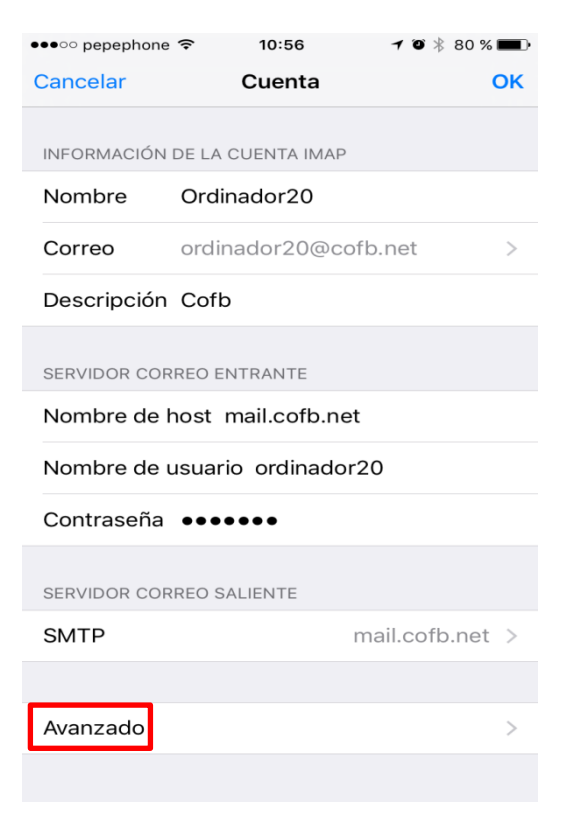

9. A la següent pantalla fem clic a "Buzón Papelera" i a continuació marquem "trash".

| ••••• pepephone 穼 10:57     | <b>≁ ∅</b> ∦ 80 % <b>■</b> • | •••••• pepephone 🗢 10:57 7 🗸 🕉 80 % 🖿 |
|-----------------------------|------------------------------|---------------------------------------|
| Cuenta Avanzado             |                              | Avanzado                              |
|                             |                              |                                       |
| BUZONES                     |                              | EN MI IPHONE                          |
| Buzón Borradores            | >                            | 🔟 Papelera                            |
| Buzón Enviado               | >                            | EN EL SERVIDOR                        |
| Buzón Papelera              | >                            | 🖂 Entrada                             |
| Buzón Archivo               | >                            | 🛅 drafts                              |
| TRASLADAR MENSAJES DESCARTA | DOS A:                       | 🚞 segona                              |
| Buzón Papelera              | ~                            | 🚞 junk-mail                           |
| Buzón Archivo               |                              | 🚞 prova migració                      |
| MENSA JES EL MINADOS        |                              | 🚞 prova migraciò                      |
| Eliminar                    |                              | 🚞 prova migracion                     |
| Despues c                   |                              | Sent                                  |
| AJUSTES DE ENTRADA          |                              | 🚞 sent-mail                           |
| Usar SSL                    | $\bigcirc$                   | 🛅 trash 🗸                             |
| Autontionaián               | Contracción                  |                                       |

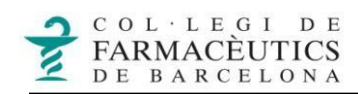

10. Seleccionem "Cuenta" i "Ok" com es veu en les següents captures.

| •••••• pepephone      10:57     1      10:80 % ■       Cuenta     Avanzado     Avanzado     Avanzado     Avanzado | •••••• peephone  10:57 7  8 80 % ■   Cancelar Cuenta OK |
|----------------------------------------------------------------------------------------------------|---------------------------------------------------------|
| BUZONES                                                                                                    | INFORMACIÓN DE LA CUENTA IMAP                           |
| Buzón Borradores >                                                                                                | Nombre Ordinador20                                      |
| Buzón Enviado                                                                                                    | Correo ordinador20@cofb.net >                           |
| Buzón Papelera trash >                                                                                            | Descripción Cofb                                        |
| Buzón Archivo >                                                                                                   | SERVIDOR CORREO ENTRANTE                                |
| TRASLADAR MENSAJES DESCARTADOS A:                                                                                 | Nombre de host mail.cofb.net                            |
| Buzón Papelera 🗸                                                                                                  | Nombre de usuario ordinador20                           |
| Buzón Archivo                                                                                                    | Contraseña ••••••                                       |
| MENSAJES ELIMINADOS                                                                                               | SERVIDOR CORREO SALIENTE                                |
| Eliminar Después de una semana >                                                                                  | SMTP mail.cofb.net >                                    |
|                                                                                                    |                                                         |
| Usar SSL                                                                                                    | Avanzado >                                              |
| Autortionalán Contraccão                                                                                          |                                                         |

11. El compte ja estarà creat i llest per ser utilitzat.